### **EMIS User Guide**

Version: 1.1 Issued by: Cyber Media Solutions Ltd. Date of Issue: 18/12/2023

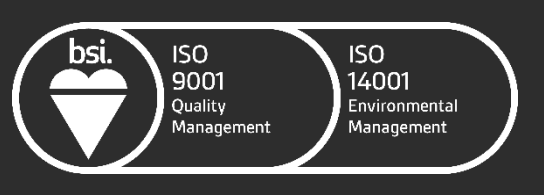

FS 643660 EMS 643659

### 1. EMIS Theseus Referral Portal

The Theseus Referral Portal within EMIS allows GPs to make and view referrals to local Health and Wellbeing and Social Prescribing services that are using the Theseus Referrals and Case Management system, and there is an arrangement in place between your surgery and the Theseus system owner (typically your local council) to allow referrals to be made.

#### 1.1. Expand the left-hand menu to show External Views

Within the EMIS patient record, if the External Views menu in the bottom left-hand side of EMIS is not visible, please click on the collapsed left-hand menu bar to expand the menu:

| 6 |                        | 🔄 🖄 💋 🗧 EMIS We                                                                                                    | b Health Care Sys   | tem - Partr         | er Programme                                                                                | Test 17 - 28963                                              |
|---|------------------------|----------------------------------------------------------------------------------------------------|---------------------|---------------------|---------------------------------------------------------------------------------------------|--------------------------------------------------------------|
| 6 |                        | Summary Consultations Medication Problems Investigations Care History Diary                                                                                                    | Documents           | Referrals           | Care Plans                                                                                  | Assessments                                                  |
|   | Add                    | Staring Summary Summary | Manage fit<br>notes |                     |                                                                                             |                                                              |
|   | SP2G                   | P - 10 (10) Documents - 133                                                                                                    |                     |                     |                                                                                             |                                                              |
| ſ | ţ.                     | Active ¥ JENNINGS, Marta (Miss) Usua                                                                                                    | 20-Jan-197          | 4 (49y)<br>mis (Mr) | Gender F                                                                                    | emale NHS No. 94                                             |
| 3 | ,<br>1<br>0<br>5       | Record Sharing<br>here are no other organisations contributing to the Shared Record.<br>ata entered by this organisation<br>mpled record sharing consent operational for this patient<br>ummary Care Record<br>to consent preference set - Implied consent for medication allernies and adverse reaction                                                                                                    | sonly               | 0 Dia               | ary (0) - No                                                                                | Shared Data Availabl                                         |
|   | -                      | Problems (1) - No Shared Data Available                                                                                                    | is winy             | 0                   |                                                                                             |                                                              |
|   | F                      | ctive Problems                                                                                                    | Onset Date          |                     |                                                                                             |                                                              |
|   | cord (No shared data.) | Allergy to penicilin                                                                                                    | 15-Nov-2023         | Re<br>My<br>Last    | Cent Activity<br>Last Contact<br>MEDIA, Cyber<br>2 Contacts<br>MEDIA, Cyber<br>MEDIA, Cyber | y <b>(2) - No Shared Dat</b><br>(Mr)<br>(Mr)<br>(Mr)<br>(Mr) |
|   | View -> My Rei         | Medication (0) - No Shared Data Available<br>Allergies (1) - No Shared Data Available                                                                                                    |                     | 0<br>He             | alth Status                                                                                 | (0) - No Shared Data                                         |
|   |                        | Allergy to penicilin<br>Higher Level GP (SIR002)   MEDIA, Cyber (Mr)   Organisation: Partner Programme Test                                                                                                    | 17   Locatio        | m: Main B           | uilding                                                                                     |                                                              |

**EMIS User Guide** 

When expanded, you should see the External Views in the bottom left:

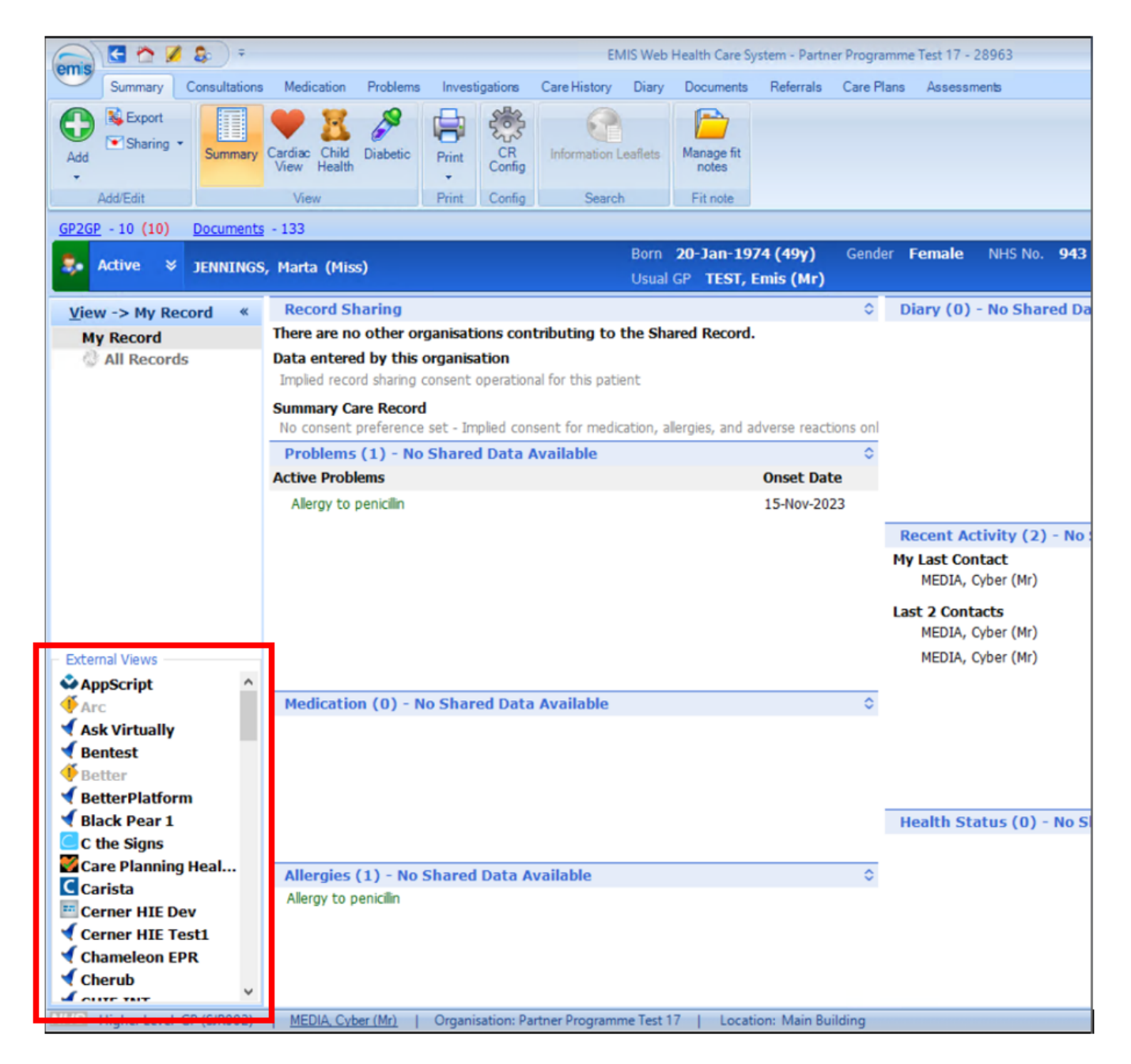

#### 1.2. Launch the Theseus Referral Portal

You may have a long list of External Views within your EMIS system. If this is the case, scroll down the list of External Views and please click on the Theseus Portal item:

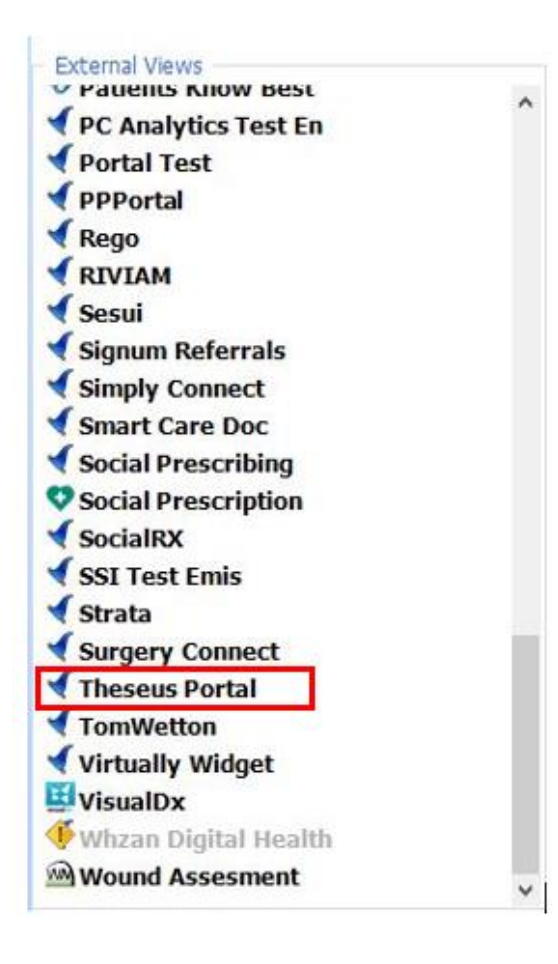

This will load Theseus GP portal in context of the patient you were viewing in EMIS, as illustrated below:

| se la la la la la la la la la la la la la     |                                                                                    |
|-----------------------------------------------|------------------------------------------------------------------------------------|
| se                                            |                                                                                    |
| Active ¥ JENNINGS, Marta (Miss)               | Born 20-Jan-1974 (48y) Gender Female NHS No. 943 476 5870 Usual GP TEST, Emis (Mr) |
|                                               | STAGING ENVIRONMENT                                                                |
| Nor                                           | th Somerset Council Public Health Referrals                                        |
| Marta Jennings                                | Referrals                                                                          |
| DoB: 20 JAN 1974, Sex: Female                 |                                                                                    |
| THESEUS<br>ID: 55051 NHS number: 943 476 5870 |                                                                                    |
|                                               | Add referral                                                                       |
| Address                                       |                                                                                    |
| Primary:                                      |                                                                                    |
| 125, A Sueer, Stanold, 5116 OLQ               | Previous Reterrals                                                                 |
| Notes:                                        | Expand all 💙                                                                       |
| Phone(s)                                      |                                                                                    |
| DO NOT LEAVE VOICEMAIL                        | MAR Referral from Emis Test Surgery 2                                              |
| Notes: No notes recorded                      |                                                                                    |
|                                               | ×                                                                                  |
|                                               | 1<br>MAR<br>2022 Referral from Emis Test Surgery 2                                 |
|                                               | ×                                                                                  |

**Please note**, if your surgery has **not** been authorised to make referrals to a local Theseus system, then a message indicating this will be shown instead of the patient details. If you believe your surgery should be able to make referrals, please contact the owner of the Theseus system to authorise your access.

#### 1.3. Make a Referral

In order to make a new referral for the selected patient, click on 'Add referral':

| Active ¥ JENRINGS, Marta (Hios)                                                      | Born 20-Jan-1974 (40y) Gender Female NHS No. 943 476 5870 Usual GP TEST, Emis (Mr) |
|--------------------------------------------------------------------------------------|------------------------------------------------------------------------------------|
|                                                                                      | STAGING ENVIRONMENT                                                                |
| North                                                                                | Somerset Council Public Health Referrals                                           |
| A Marta Jennings                                                                     | Referrals                                                                          |
| DoB: 20 JAN 1974, Sex: Female<br>NHS number: 943 476 5870                            | +                                                                                  |
| Address                                                                              | Add referral                                                                       |
| Primary:<br>123, A street, Stafford, ST18 0LQ                                        | Previous Referrals                                                                 |
| Notes:                                                                               | Expand all                                                                         |
| Phone(s)<br>DO NOT LEAVE VOICEMAIL<br>Mobile: 0798798778<br>Notes: No notes recorded | AAR<br>2022 Referral from Emis Test Surgery 2                                      |
|                                                                                      | 1<br>MAR<br>2022 Referral from Emis Test Surgery 2                                 |
|                                                                                      | ~                                                                                  |

A referral form will then open. Some fields will be pre-populated with details from EMIS, but others may require your input.

Review the details pre-populated from the EMIS patient record and check that they are correct:

| Summary Consultations Medication Problems Investigations Care History               | Diary Documents Referrals Care Plans | LENNINGS, Mass L<br>EMIS Web Health Care System - Partner Programme Test 17 - 28963 |   |
|-------------------------------------------------------------------------------------|--------------------------------------|-------------------------------------------------------------------------------------|---|
|                                                                                     |                                      |                                                                                     |   |
| ose                                                                                 |                                      |                                                                                     |   |
| 2GP - 10 (10) Documents - 133                                                       |                                      |                                                                                     |   |
| • Active 🛛 JENNINGS, Marta (Miss)                                                   | Born 20-Jan-1974                     | (48y) Gender Female NH5 No. 943 476 5870 Usual GP TEST, Emis (Mr)                   |   |
|                                                                                     | STAGING ENV                          | IRONMENT                                                                            |   |
| N                                                                                   | orth Somerset Council F              | Public Health Referrals                                                             |   |
| Marta lonnings                                                                      |                                      | Add Referral                                                                        | × |
| DeB: 20 JAN 1074 Serrels                                                            |                                      |                                                                                     |   |
| THESEUS<br>ID: 55051 NHS number: 943 476 5870                                       |                                      | Emis Base Referral Form                                                             |   |
| Address                                                                             |                                      |                                                                                     |   |
| Primary:                                                                            | Client Title                         | Miss                                                                                |   |
| 123, A street, Stafford, ST18 0LQ                                                   |                                      |                                                                                     |   |
| Notes:                                                                              | Client Surname                       | Jennings                                                                            |   |
| Phone(s)                                                                            |                                      |                                                                                     |   |
| DO NOT LEAVE VOICEMAIL                                                              | Client Forename                      | Marta                                                                               |   |
| Mobile: 0798798778                                                                  |                                      |                                                                                     |   |
| Notes: No notes recorded                                                            | Client Date of Birth                 | 20/01/1974                                                                          |   |
|                                                                                     | Client Gender                        | Female                                                                              | ~ |
|                                                                                     | Client NHS Number                    | 943 476 5870                                                                        |   |
|                                                                                     |                                      |                                                                                     |   |
| Higher Level GP (SJR002)   <u>MEDIA, Cyber (Mr)</u>   Organisation: Partner Program | me Test 17   Location: Main Building | 177                                                                                 |   |

And complete any supplementary info as required:

| - 10 (10) <u>Documents</u> - 133 |                       |                                                                  |   |
|----------------------------------|-----------------------|------------------------------------------------------------------|---|
| Active 🛛 JENNINGS, Marta (Miss)  | Born 20-Jan-1974 (4   | 18y) Gender Female NHS No. 943 476 5870 Usual GP TEST, Emis (Mr) |   |
|                                  | Client Email          | ben@cyber-media.co.uk                                            |   |
|                                  |                       |                                                                  |   |
|                                  | Referrer Title        | Mr                                                               |   |
|                                  |                       |                                                                  |   |
|                                  | Referrer Surname      | Media                                                            |   |
|                                  |                       |                                                                  |   |
|                                  | Referrer Forename     | Cyber                                                            |   |
|                                  |                       |                                                                  |   |
|                                  | Referrer Role         | Higher Level GP (SJR002)                                         |   |
|                                  |                       |                                                                  |   |
|                                  | Referrer Organisation | Partner Programme Test 17                                        |   |
|                                  |                       |                                                                  |   |
|                                  | Referrer Phone        |                                                                  |   |
|                                  |                       |                                                                  |   |
|                                  | Referrer Email        |                                                                  |   |
|                                  |                       |                                                                  |   |
|                                  | Other details         | Enter Other details                                              | ~ |
|                                  |                       |                                                                  |   |
|                                  |                       |                                                                  | ~ |
|                                  |                       |                                                                  |   |

When you are ready to send the referral with the details you have entered, click on the 'Submit' button.

#### 1.4. Review Previous Referrals

You can review the details of any referrals you have previously made at any time. After launching the Theseus Referral Portal from within a patient record, any referrals that have been previously made by your surgery will be listed on an overview page:

| - 10 (10) Decements - 133          |                                                                                   |
|------------------------------------|-----------------------------------------------------------------------------------|
| • JENNENUS, Marta (Misk)           | sam 20-3an-1974 (407) Gender Female netsing, 943-476-3870 Ossarov TESH, Emis (MP) |
|                                    | STAGING ENVIRONMENT                                                               |
| N                                  | orth Somerset Council Public Health Referrals                                     |
| Marta lonnings                     | Referrals                                                                         |
| DaB: 20 JAN 1974 Sars Samala       |                                                                                   |
| HESEUS<br>NHS number: 943 476 5870 | (+)                                                                               |
|                                    |                                                                                   |
| Address                            | Add referral                                                                      |
| imary:                             | <                                                                                 |
| 3, A street, Stafford, ST18 0LQ    | Previous Referrals                                                                |
| tes:                               | Forward all a Net                                                                 |
| Phone(s)                           | expand au. 🗸                                                                      |
| O NOT LEAVE VOICEMAIL              | 3 IN PROGRESS                                                                     |
| lobile: 0798798778                 | MAR Referral from Emis Test Surgery 2                                             |
| otes: No notes recorded            |                                                                                   |
|                                    |                                                                                   |
|                                    |                                                                                   |
|                                    | Referral from Emis Test Surgery 2                                                 |
|                                    | 2022                                                                              |

Click on the arrows to expand the referrals and view the full details of what was sent as part of the referral and any updates the receiving organisation has added.

EMIS User Guide

| Summary Consultations Medication Problems Investigations Care Hi | Intervention State Parts State Parts Assessment Theseus Portal | h Care System - Partner Programme Test 17 - 28963 📃 📼 🛪 |
|------------------------------------------------------------------|----------------------------------------------------------------|---------------------------------------------------------|
| Jose                                                             |                                                                |                                                         |
| 26P - 10 (10) Documents - 133                                    |                                                                |                                                         |
| Active 🛛 JENNINGS, Marta (Miss)                                  | Born <b>20-Jan-1974 (48y)</b> Gender Female NHS No. 943 476 5  | 5870 Usual GP TEST, Emis (Mr)                           |
| 123, A street, Stafford, ST18 0LQ                                | Previous Referral                                              | ls                                                      |
| Notes:                                                           |                                                                | Expand all                                              |
| Phone(s)                                                         |                                                                |                                                         |
| DO NOT LEAVE VOICEMAIL                                           | ARR Referral from Emis Test Surgery 2                          |                                                         |
| Notes: No notes recorded                                         | 2022                                                           |                                                         |
|                                                                  |                                                                |                                                         |
|                                                                  | 1<br>MAR<br>2022 Referral from Emis Test Surgery 2             |                                                         |
|                                                                  | Client Title                                                   | Miss                                                    |
|                                                                  | Client Surname                                                 | Jennings                                                |
|                                                                  | Client Forename                                                | Marta                                                   |
|                                                                  | Client Date of Birth                                           | 20/01/1974                                              |
|                                                                  | Client Gender                                                  | Female                                                  |
|                                                                  | Client NHS Number                                              | 943 476 5870                                            |
|                                                                  | Client Building                                                | 123                                                     |
|                                                                  | Client Primary Street                                          | A street                                                |
| Close<br>Close<br>5225 - 10 (10) Documents - 133                 |                                                                |                                                         |
| Active ¥ JENNIINGS, Marta (Miss)                                 | Born 20-Jan-1974 (48y) Gender Female NHS No. 943 476 58:       | 70 Usual GP TEST, Emis (Mr)                             |
|                                                                  | Referrer Role                                                  | Higher Level GP (SJR002)                                |
|                                                                  | Referrer Organisation                                          | Partner Programme Test 17                               |
|                                                                  | Referrer Phone                                                 |                                                         |
|                                                                  | Referrer Email                                                 |                                                         |
|                                                                  | Other details                                                  |                                                         |
|                                                                  | hi                                                             |                                                         |
|                                                                  | Comments                                                       |                                                         |
|                                                                  | ok                                                             |                                                         |
|                                                                  | Ben Vitteau                                                    |                                                         |
|                                                                  | Outcome: Service supplied - Telephone contact made, Notes: a   | all good                                                |
|                                                                  | Ben Vitteau                                                    |                                                         |
|                                                                  | Outcome: Service supplied - Telephone contact made, Notes: a   | all good                                                |
|                                                                  | Ben Vitteau                                                    |                                                         |
|                                                                  |                                                                |                                                         |
|                                                                  |                                                                |                                                         |
|                                                                  |                                                                | *                                                       |

#### 1.5. Closing the Theseus Referral Portal

Once you have finished using the Theseus Portal to make or review referrals, click on the close button at the top left to return to the EMIS Patient record.

|                                                                               | STAGING ENVIRONMENT                                |
|-------------------------------------------------------------------------------|----------------------------------------------------|
|                                                                               | lorth Somerset Council Public Health Referrals     |
| A Marta Jennings                                                              | Referrals                                          |
| DoB: 20 JAN 1974, Sex: Female<br>NH5 number: 943 476 5870                     | +                                                  |
| Address                                                                       | Add referral                                       |
| imary:<br>23, A street, Stafford, ST18 0LQ                                    | < Previous Referrals                               |
| otos                                                                          | Expand all                                         |
| Phone(s)                                                                      |                                                    |
| NO NOT LEAVE VOICEMAIL<br>Mobile: 0798798778                                  | 3<br>MAR<br>2022 Referral from Emis Test Surgery 2 |
| votes: No notes recorded                                                      | · · · · · · · · · · · · · · · · · · ·              |
|                                                                               | 1<br>MAR<br>2022 Referral from Emis Test Surgery 2 |
|                                                                               | ~                                                  |
|                                                                               |                                                    |
| Higher Land SP (50902)   <u>HTDA, Colae (M)</u>   Organization Partner Progra | www.faul (7-1) - Contribut Main Building           |
|                                                                               |                                                    |
|                                                                               |                                                    |